# **歩数の入力** <Fitbitで自動取得する場合>

FitbitとPep Upを連携させると、手動で歩数を入力しなくてもFitbitで集計された歩数を自動で取得することができます。

## Fitbit 步数連携方法①

手順1:

12:58

①ウォーキング ラリー参加

(2)チーム参加

③步数入力

Fitbitのセットアップ FitbitのアプリをインストールしてFitbitのアカウントを作成します。

> · · 0. 🕂 Heart Rate Charge 10,485 stops 0 4.81 miles 3,027 calories burned 7 ... 44 ...... 66 tom resting - 63 hoors 6 ... 48 64 4 49 active minutes 63 tom resting X No exercise logged Ð . 1 0

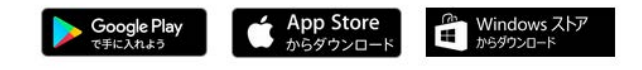

それぞれのスマートフォンのス トアより、Fitbitアプリをインス トールします。

アプリがインストールされたら 、アプリを開いて Join Fitbit ボ タンをタップします。

ここで Fitbit アカウントを作成 し、デバイスを携帯端末に接続 (ペアリング)します。

ペアリングをすることにより、 デバイスと携帯端末が互いに通 信(データの同期)できるよう になります。

Copyright © Japan Medical Data Center Co. Ltd., 2016, All rights reserved

## Fitbit 步数連携方法②

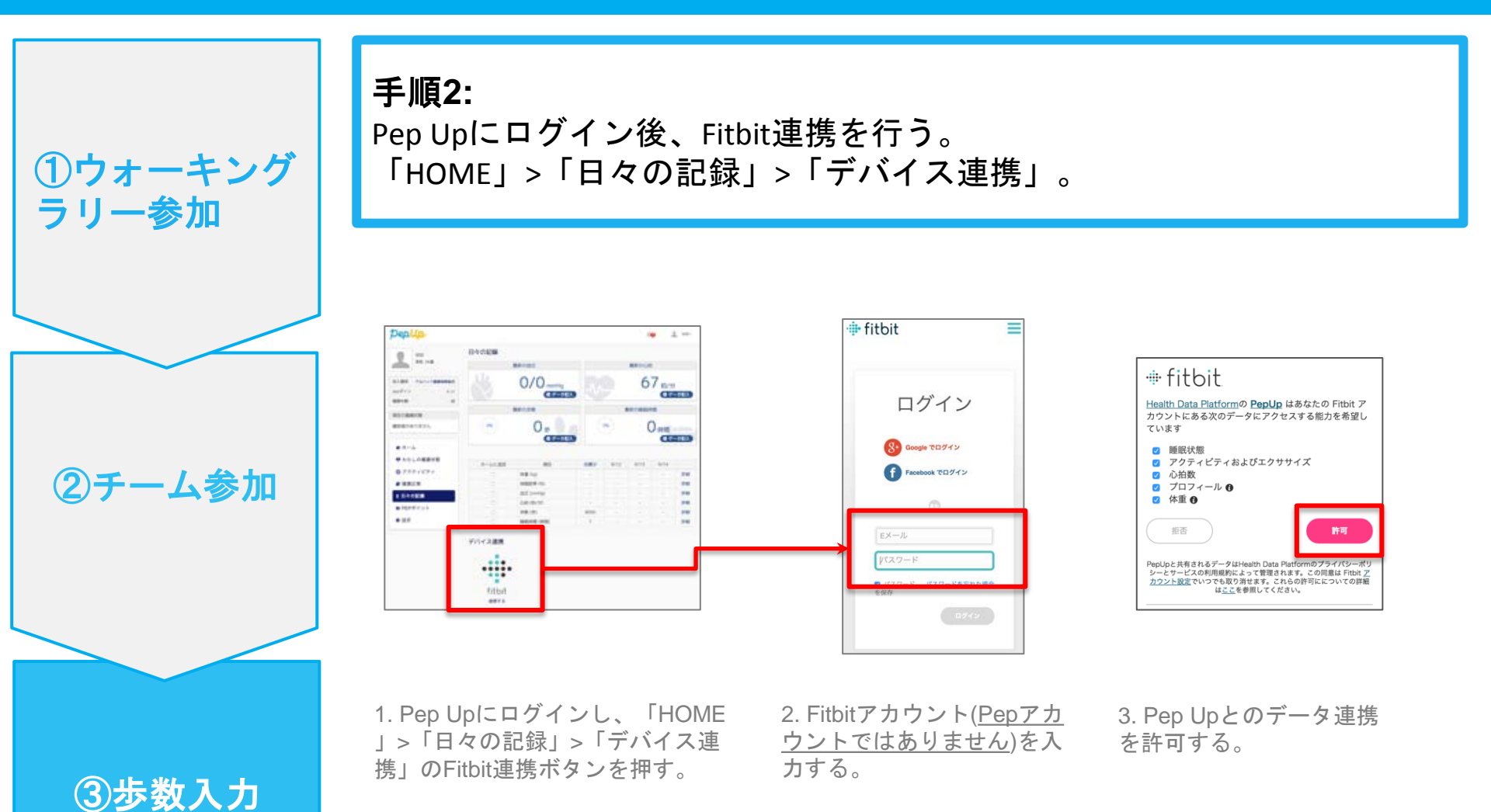

Copyright © Japan Medical Data Center Co. Ltd., 2016. All rights reserved

# お問い合わせ先

### <u>Fitbitのお問い合わせ</u>

Fitbitアプリ内右下にあるアカウント内のカスタマ ーサポートへお問い合わせください。

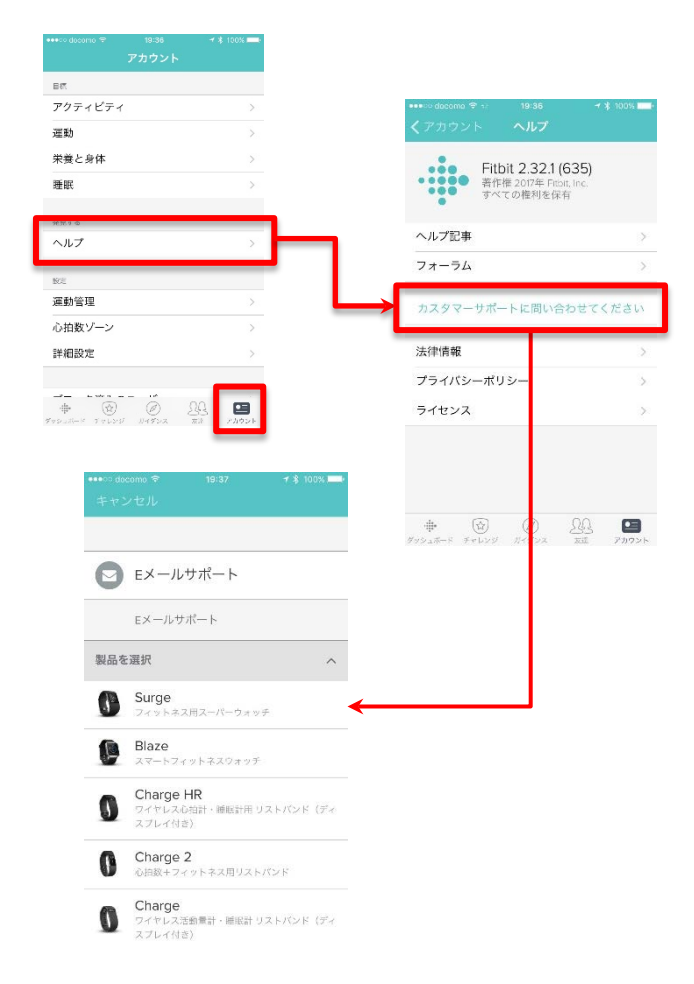

#### <u>Pep Upのお問い合わせ</u>

1. Pep Upログイン後、ページ右上「よくある質問」よりお問い合わせください。

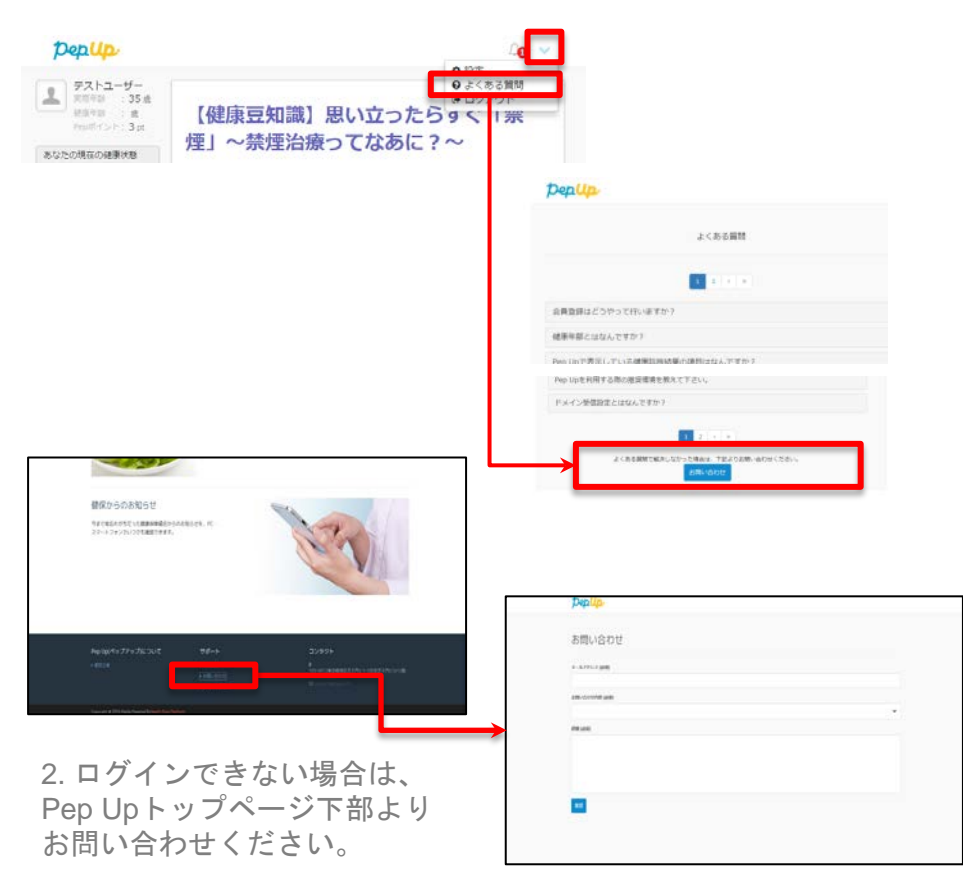